# SQL DDL

- Intro SQL
- CREATE TABLE
- ALTER TABLE
- Data types
- Service-based database in Visual Studio
- Database in PHPMyAdmin

### Languages

- Languages for relational DBMSs are:
  - SQL
    - Structured Query Language
  - QBE
    - Query by example
    - A graphical frontent to SQL
    - Will convert into corresponding SQL

# SQL

- Two main parts:
  - Data Definition Language (DDL)
    - To define the database *structure*
  - Data Manipulation Language (DML)
    - For retrieving and updating the *content* (the data)
- Two ways of using SQL:
  - Interactive
  - Embedded in a procedural language as Java, C#, PHP etc.

# SQL

- ISO standard
- A standard database language
- There are many versions of SQL (aka DBMS: database management systems): SQL Server, DB2, MySQL, Oracle, Informix, Ingres etc.
- Nearly every database is based on standard SQL, but "dialects" exist (e.g. in Oracle)
- SQL Server uses T-SQL
- Non-procedural language

   Specify "What" and not "How"

# Data definition Language(DDL)

- Statements that are used to define the database structure:
  - CREATE to create tables in the database
  - ALTER alters the structure of tables in the database
  - DROP deletes tables in the database
- We look at create table
- Can be done through a GUI interface or through a so-called query window

### HotelDB

HOTEL: (<u>Hotel No</u>, Name, Address)
ROOM: (<u>Room No, Hotel No</u>, Types, Price)
BOOKING: (<u>BookingID</u>, Hotel\_No, Guest\_No, Date\_From, Date\_To, Room\_No)
GUEST: (<u>Guest No</u>, Name, Address)

### **Create Database**

### CREATE DATABASE HotelDb

Creates a database.

# **Creating tables**

• Creating a table (simplified):

CREATE TABLE Hotel (<field definitions> PRIMARY KEY <field list>)

- Complete syntax for creating a new table is rather complicated
- See description of syntax at e.g. <u>https://msdn.microsoft.com/en-us/library/ms174979.aspx</u>

# **Creating tables**

- Each field definition contains
  - The field name
  - The data type for the field
  - Can the field be NULL or not
  - Must the field be unique
  - Does the field have a default value

### **Create Table Hotel**

#### SQL Server:

```
CREATE TABLE Hotel(
Hotel_No int IDENTITY(1,1) NOT NULL PRIMARY KEY,
Name VARCHAR(30) NOT NULL,
Address VARCHAR(50) NOT NULL
);
```

#### MySQL:

```
CREATE TABLE Hotel(
Hotel_No int NOT NULL AUTO_INCREMENT PRIMARY KEY,
Name VARCHAR(30) NOT NULL,
Address VARCHAR(50) NOT NULL
);
```

### **Creating Table Room**

CREATE TABLE Room( Room\_No int NOT NULL, Hotel\_No int NOT NULL, Types CHAR(1) DEFAULT 'S', Price FLOAT, CONSTRAINT checkType CHECK (Types IN ('D','F','S') OR Types IS NULL), CONSTRAINT checkPrice CHECK (price BETWEEN 0 AND 9999),

);

FOREIGN KEY (Hotel\_No) REFERENCES Hotel (Hotel\_No) ON UPDATE CASCADE ON DELETE NO ACTION, Primary KEY (Room\_No, Hotel\_No)

### **Creating table Guest**

**CREATE TABLE Guest (** 

);

Guest\_No int NOT NULL PRIMARY KEY, Name VARCHAR(30) NOT NULL, Address VARCHAR(50) NOT NULL

# **Creating Table Booking**

**CREATE TABLE Booking(** 

```
Booking_id int IDENTITY(1,1) NOT NULL PRIMARY KEY,
```

Hotel\_No int NOT NULL,

Guest\_No int NOT NULL,

```
Date_From DATE NOT NULL,
```

Date\_To DATE NOT NULL,

Room\_No int NOT NULL,

```
FOREIGN KEY(Guest_No) REFERENCES Guest(Guest_No),
```

FOREIGN KEY(Room\_No, Hotel\_No) REFERENCES Room(Room\_No, Hotel\_No)

);

Above syntax is for SQL Server – see slide 10 for MySQL syntax

### Alter Table

ALTER TABLE Booking ADD CONSTRAINT incorrect\_dates CHECK ((Date\_To > Date\_From) AND (Date\_From <= '2014-01-01'));

**NB!** The above is only an example – don't implement this in your Booking table  $\rightarrow$  you won't be able to make any new bookings!!!

### Data types for various DBMS

http://www.w3schools.com/sql/sql\_datatypes.asp

### Service-based database in Visual Studio

- To have a place to experiment with SQL (a "sand box") you must make a so-called *service-based database*
- Make a new project (WPF, Windows form, Console) *not* Windows Store app
- Right-click on the project and choose "Add new item"
- Choose **Data + Service-based database**
- The database can now be seen in the Solution explorer window
- Double-click on the database, and the Server explorer window is shown
- You can now work with the database ("the right-click method" or "the Query window method")

### Database in PHPMyAdmin

- Logon to phpmyadmin on your domain in One.com you can find it under the control panel
- Normally PHPMyadmin will only support one database in the free version
- The database is selected, and you can start creating tables
- Tables can be created either clicking the "Create table" button or by writing a CREATE TABLE command in the SQL window
- New records can be inserted either through the Insert window or by writing an INSERT INTO command in the SQL window

# Exercise – SQL DDL queries

- Create a database to hold all the hotel related SQL tables.
- Experiment creating a demo table (no connection with hotel case)
- Create the necessary tables for the hotel case by copy/pasting the content of the file *SQLCreateHotel.sql* into a query window and executing it
- Insert data into the created tables by by copy/pasting the content of the file
   SQLInsertHotel.sql into a query window and executing it